## Internet Explorer の バージョン確認方法

- 1. Internet Explorer を起動します。
- 2.[ 🚾 ]から[バージョン情報]をクリックします。

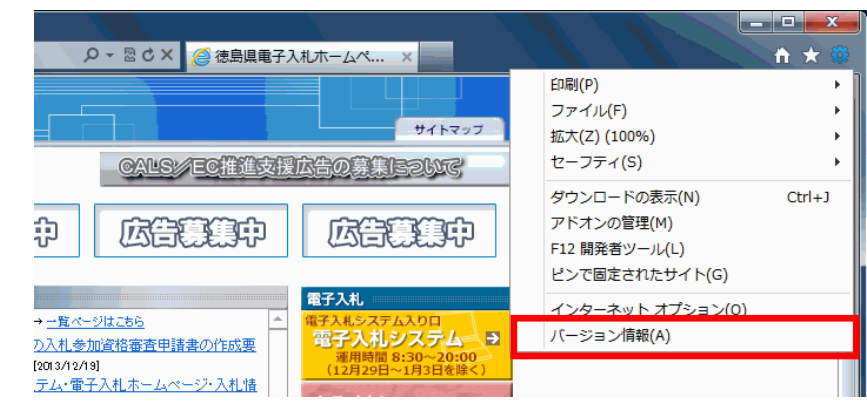

※  $[ \land \mu J ]$ メニューが表示されていない場合は | Alt ]キーと | H ]キーを同時に押すと、  $[ \land \mu J ]$ メニューが表示されます。

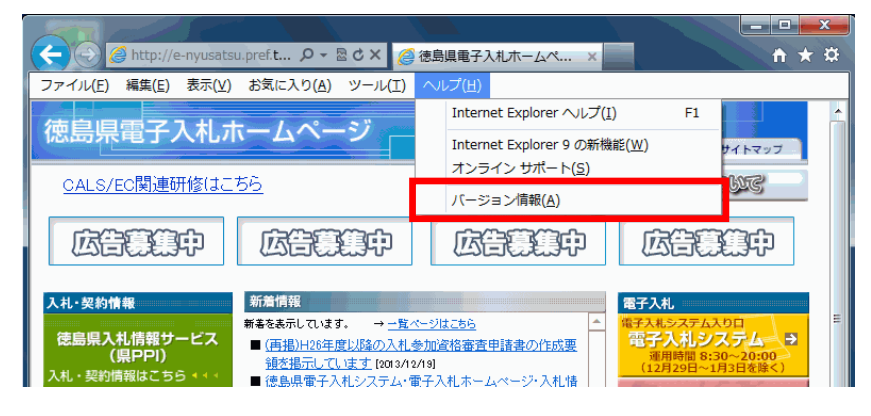

3. Internet Explorer のバージョンを確認します。

| 🧉 Internet Explorer のバージョン情報                                                                            |
|----------------------------------------------------------------------------------------------------|
| Windows®Internet<br>Explorer9                                                                           |
| バージョン: 9.0.8112.16421<br>重乗/キージョン= 90.83 (MB2898785)<br>暗号強度: 256-bit<br>製品 ID: 03553-997-8992671-00007 |
| 警告:この製品は、著作権に関する法律および国際条約により保護されています。この製品の全部または一部を無断で複製したり、無断で<br>複製物を領布すると、著作権の侵害になりますのでご注意ください。       |
| © 2011 Microsoft Corporation OK                                                                         |